# **Power Point**

### パワーポイントで電子紙芝居を作ろう

### 基本操作

- 「スタート」「プログラム」「Power Point」を選 択してPower Pontを立ち上げます。
- 標準レイアウトまたはデザインテンプレートから 作りたい画面を選択します。

| 種准しイマウト(Δ)・ | デザイン テンプレートの週用                                                                                                    | <u>? ×</u>                                                                                                    |
|-------------|----------------------------------------------------------------------------------------------------|----------------------------------------------------------------------------------------------------|
|             | ファイルの場所(1): 🎦 Presentation Designs 💌 🖛 🖸                                                                                                    | 🗈 🔞 🗙 🖆 🗊 - ツールレー                                                                                                    |
|             | Artsy.pot     Biends.pot     Biends.pot     Biends.pot     Biends.pot     Biends.pot     Business Planner Japanese Templates     Dad's Tie.pot     Dad's Tie.pot                                                                                                    | Lore m Ipsum  Dekor sit amet cansecteture adipiscing elit                                                                                                 |
|             | Rectary.pot     Sectory.pot     General Sectory.pot     General Sectory.pot     General Sectory.pot     Marble.pot     Mountain.pot     Nature.cot     Network Blitz.pot                                                                                                    | sed diam.<br>• No nammy nibha wirmod.<br>• Teocoluoux.<br>• Lauracellar:<br>• Mayna itgan:<br>• Boro noor. Unrecept rano peldarented at<br>alegaçes m.cov |
|             | NoteBook.pot     Static 入り     Static 入り     Static 入り     Static 入り     Static 入り     Static NoteBook.pot     Static NoteBook.pot     Static Not     Static Not     Static Not     Static | <ul> <li>運 適用(P)</li> <li>ギャンセル</li> </ul>                                                                                                    |

タイトルを入れます

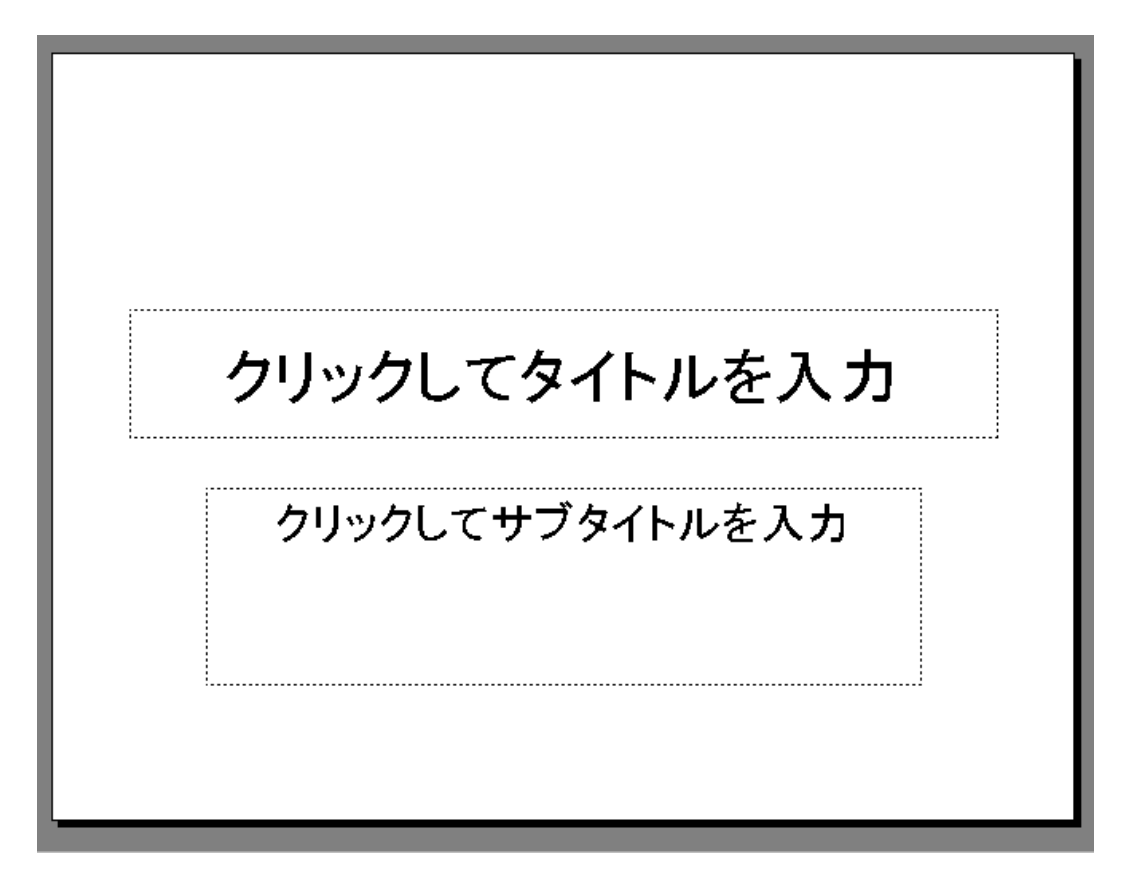

#### そのまま文字を入れるとゴシック書体になります。 今回はワードアートで文字を作ります。

### 「挿入」「図」「ワードアート」を選択します。

| <b>9</b> | ードアート ギャ                    | ラリー     |         |                  |                 | ? ×      |  |  |
|----------|-----------------------------|---------|---------|------------------|-----------------|----------|--|--|
| I        | ワードアートのスタイルの選択( <u>W</u> ): |         |         |                  |                 |          |  |  |
|          | WordArt                     | WordArt | NordAre | WordArt          | WordArt         | <b>W</b> |  |  |
|          | WordAri                     | WordArt | WordArt | WordArt          | WordArt         | <b>N</b> |  |  |
|          | WordArt                     | WordArt | WordArt | WordArt          | WordArt         | w W      |  |  |
|          | WordArt                     | WordAre | WordArt | WordDat          | worthit         |          |  |  |
|          | Wood <b>A</b> at            | Watthe  | Mardin  | <b>Uprilit</b> i | <b>Wester</b> t |          |  |  |
|          |                             |         |         |                  | ОК              | キャンセル    |  |  |

ワードアートの中から好きな形を選び文字を入力します。

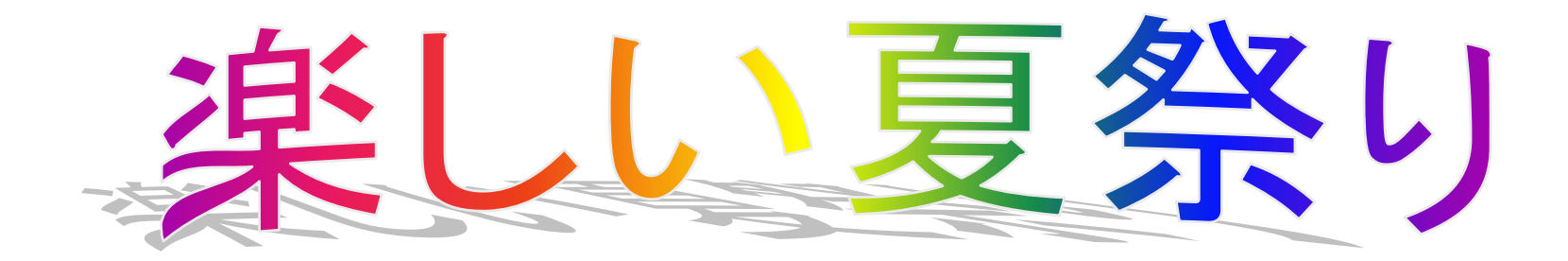

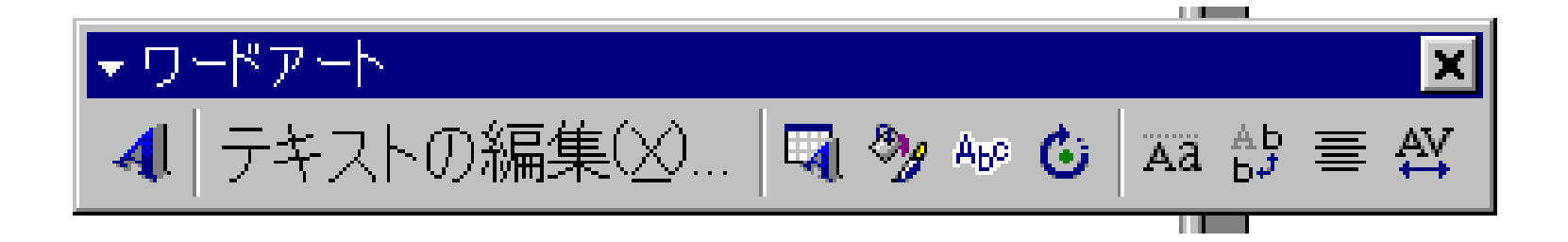

形状を変えたり、文字の色を変えたり、回転したりして、 自分のイメージにぴったりのタイトルをつくります。

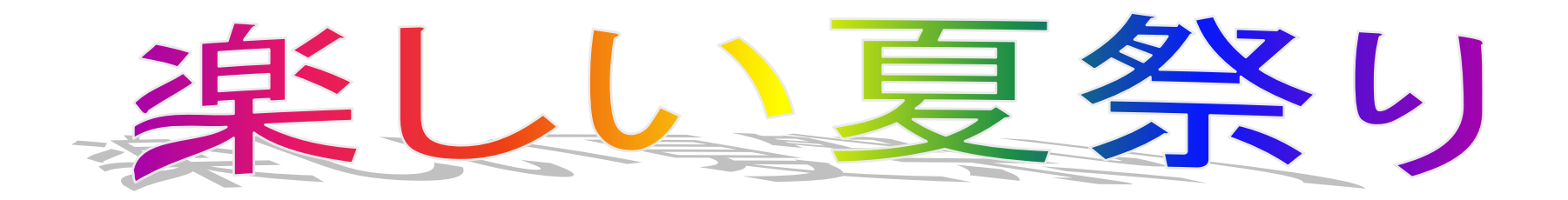

次ぎに「挿入」「図」 「ファイル」で画像や絵を 挿入します。画像は大き いので、右下に少しずらし てから、左上の小さな を 押したまま右下にカーソ ル移動して画像を丁度い い大きさにします。

#### このとき注意すること

上や横に移動すると、長くなったり、 平べったくなったりします。

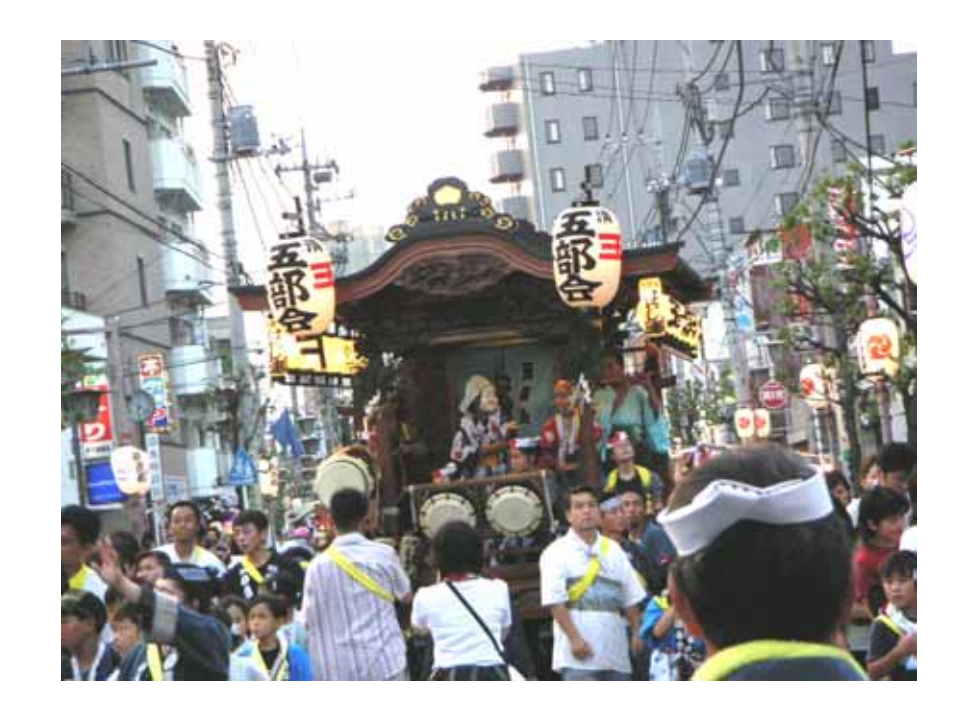

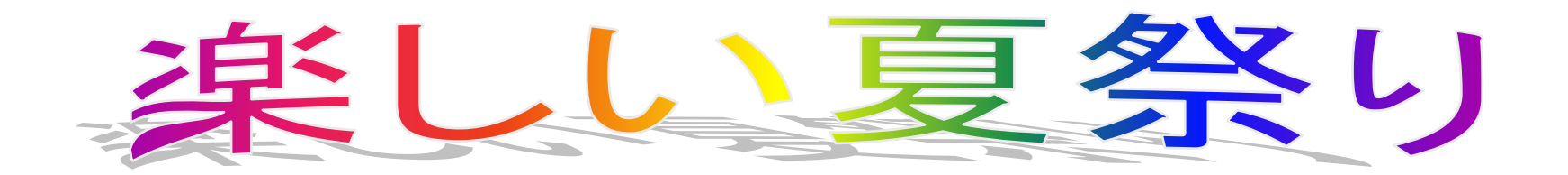

文字はタイトルバーに あるテキストボックスを 挿入して書きます。

左側がよこ**書**きで右側 がたて**書**きです。

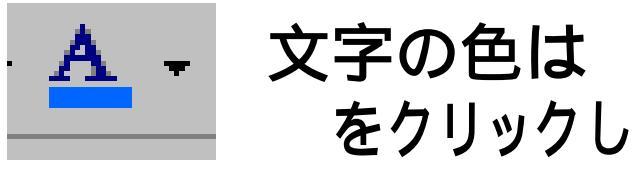

て色を選択します。

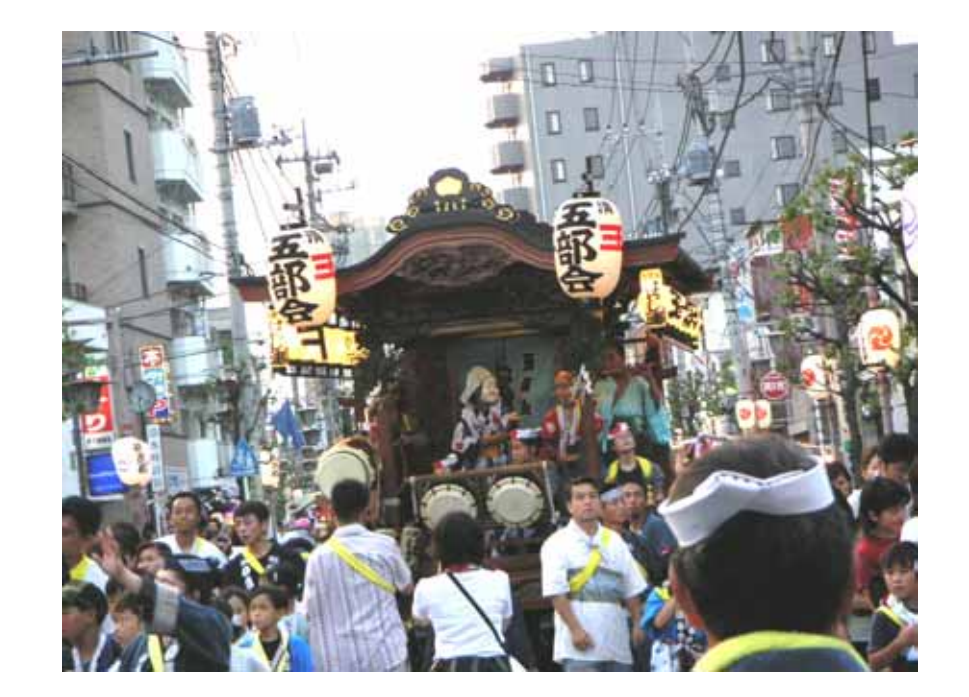

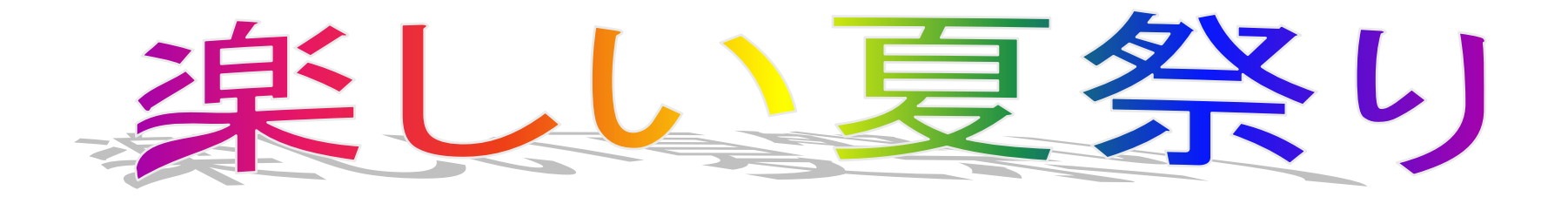

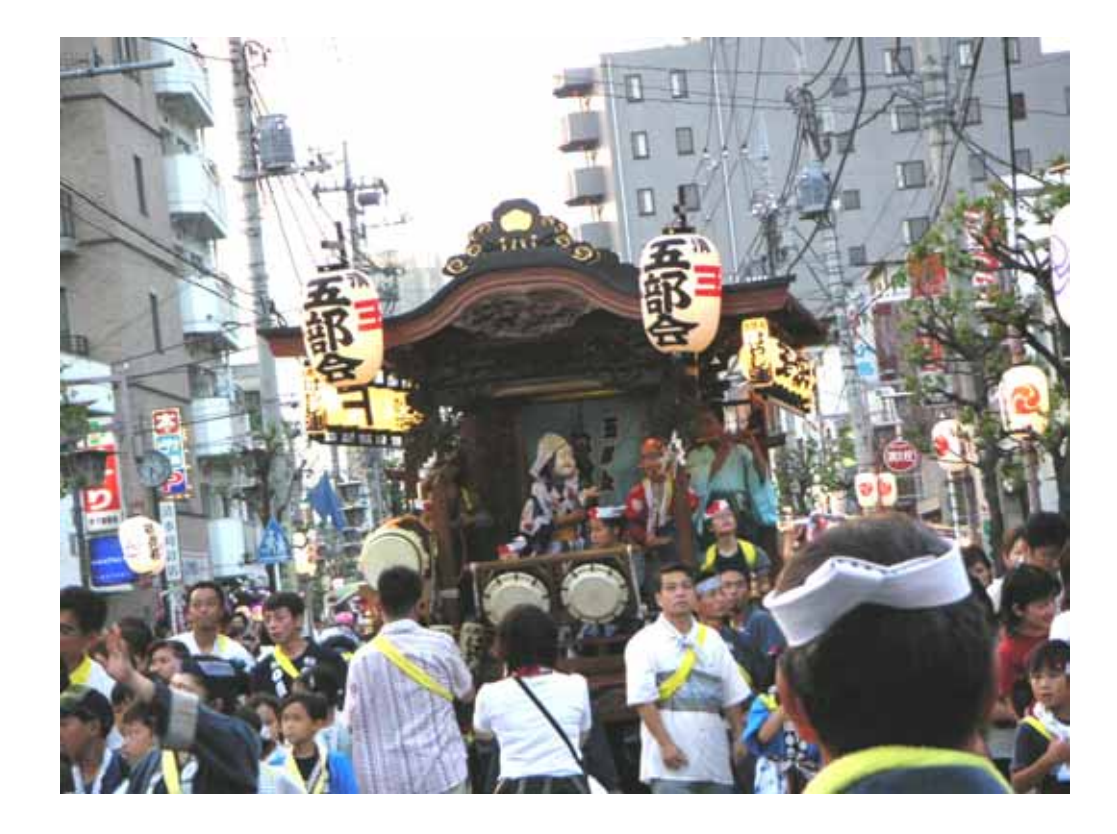

今日上溝の夏祭 りがあった。

山車の上でおは やしにあわせて おかめやひょっと こが踊っていた。

ぼくもみんなと山 車を引いた。

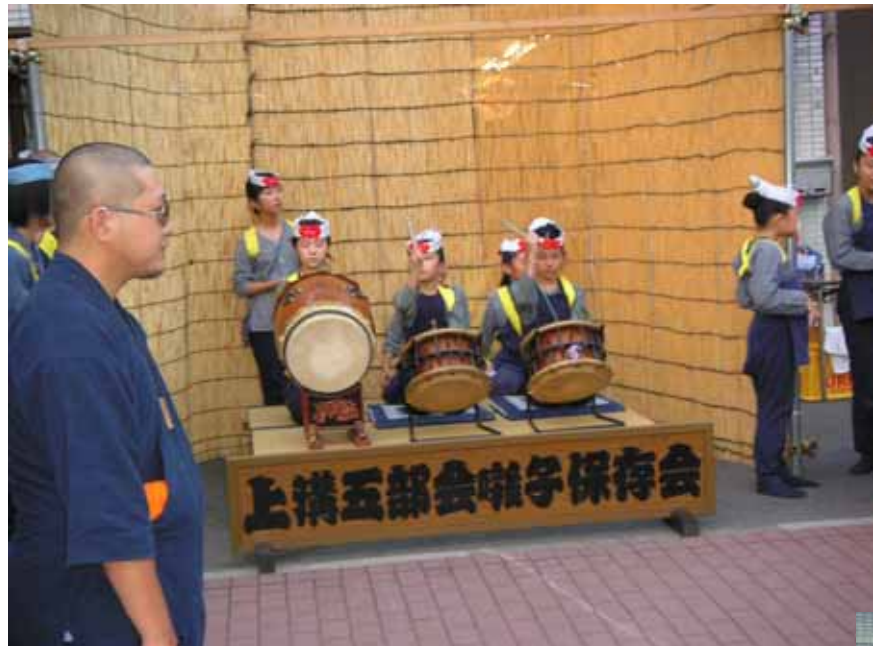

#### 同じクラスの女の子が おはやしの太鼓をたた いていた。

#### ひょっとこのおじさんが おかしなかっこうでみん なを笑わせていた。

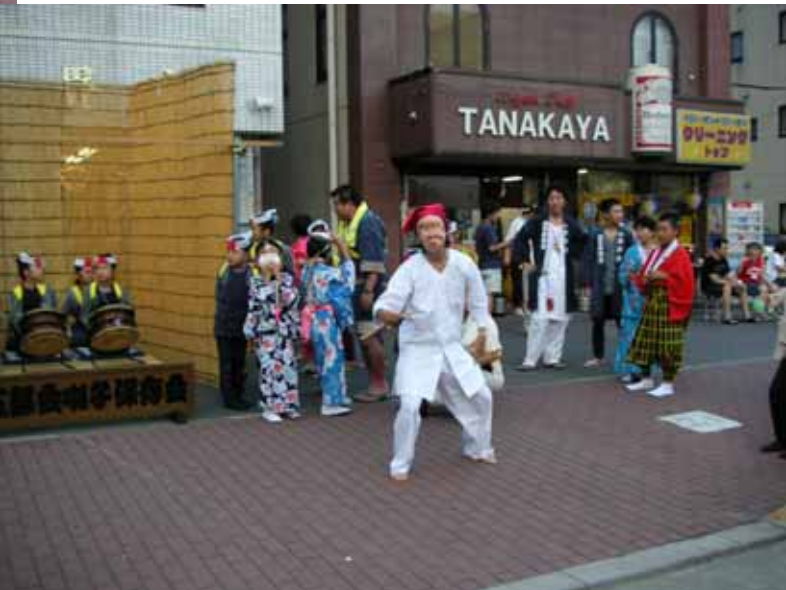

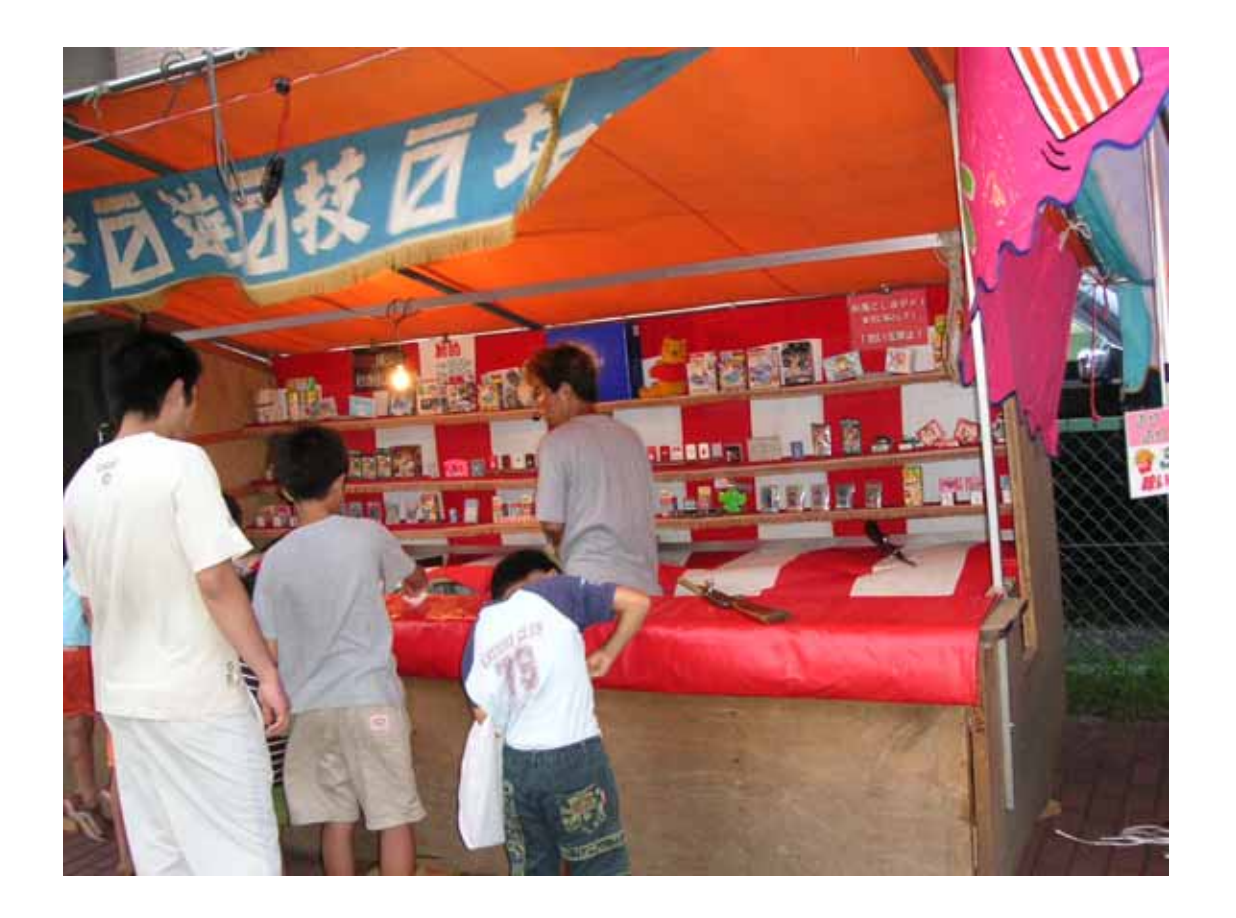

ぼくは射的をやったけど何度やってもうまくあたらなかった。 あとでお父さんが、「上の方を狙ってあてないと倒れないん だよ」と教えてくれた。

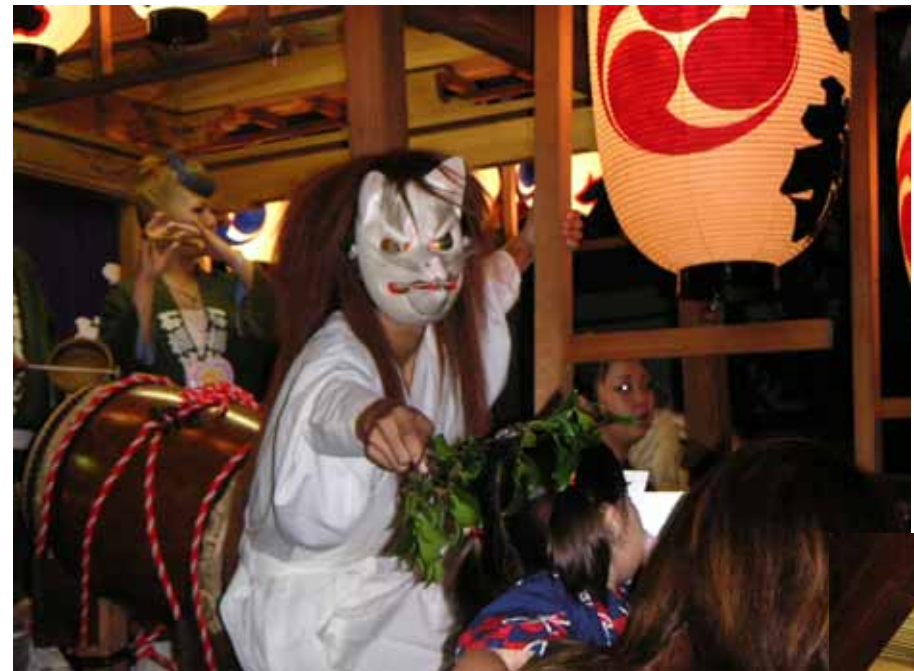

きつねが榊の枝でお払 いしたりお獅子が子ど もの頭を噛んでお払い をしていた。

#### きつねはこわくなかった けど、お獅子はちょっと こわかった。

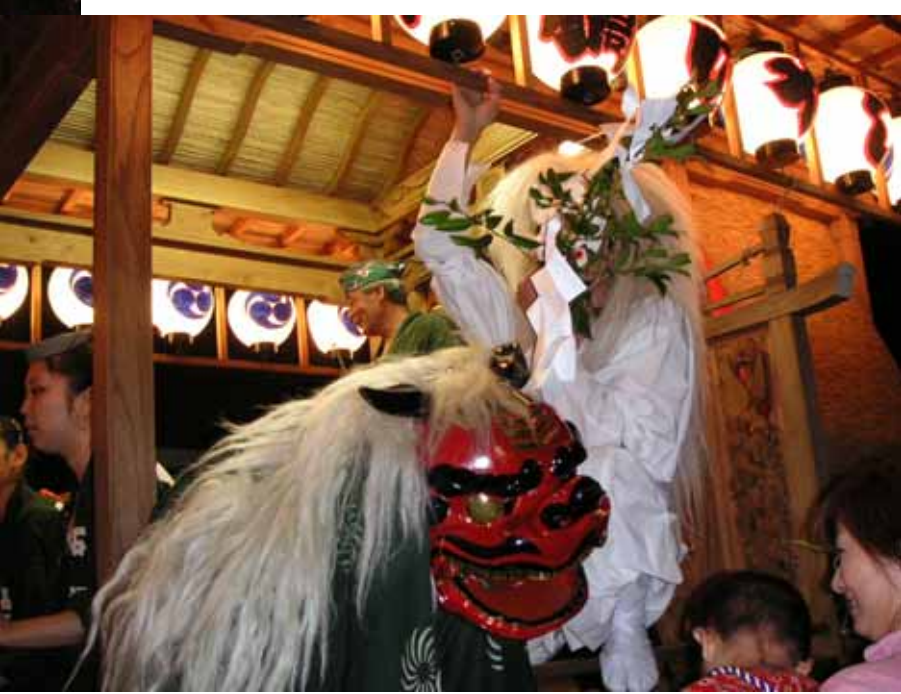

### スライドができたら動きを設定します

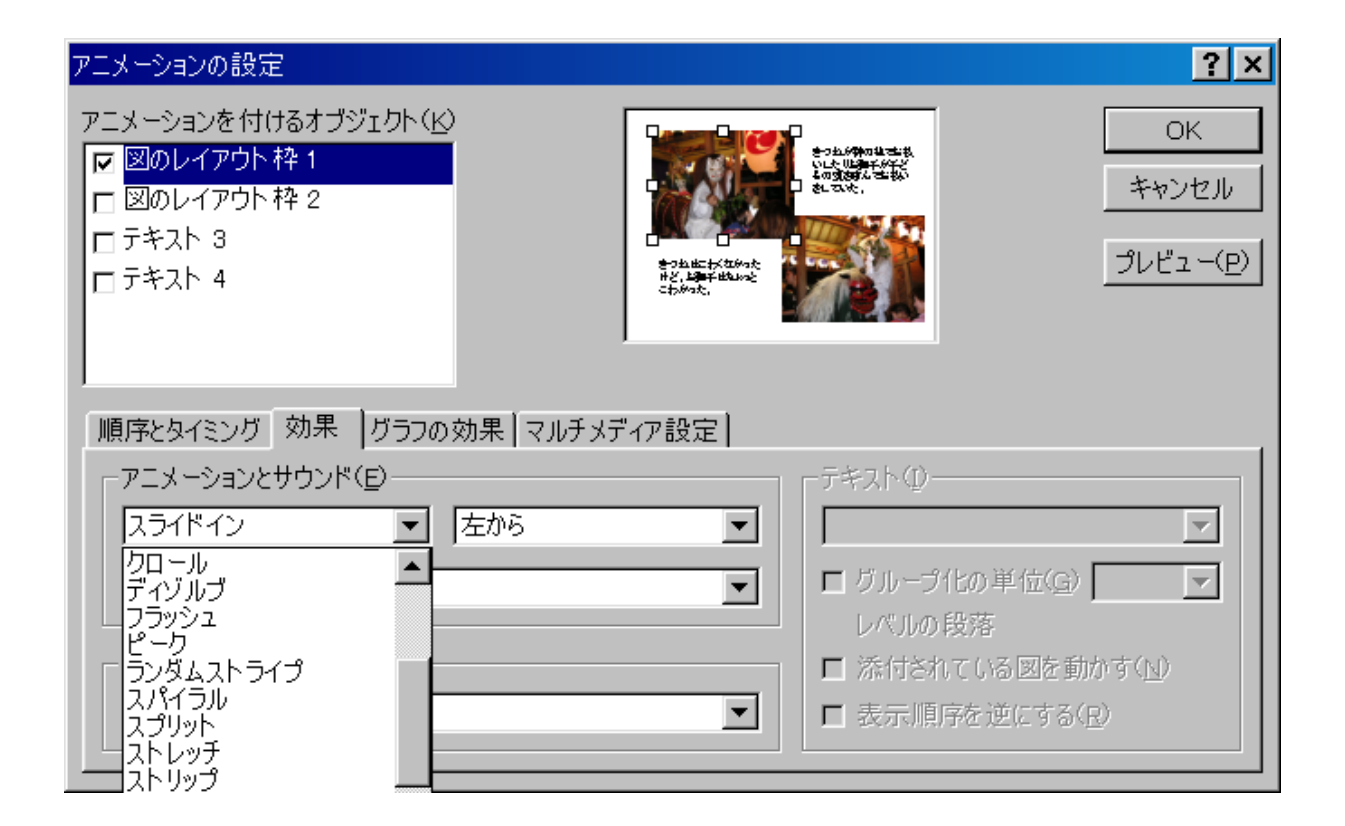

「スライドショー」 「アニメーションの設定」でアニメーションを つけるオブジェを選択して動きを設定します。

### 次ぎにページ間の動きを設定します

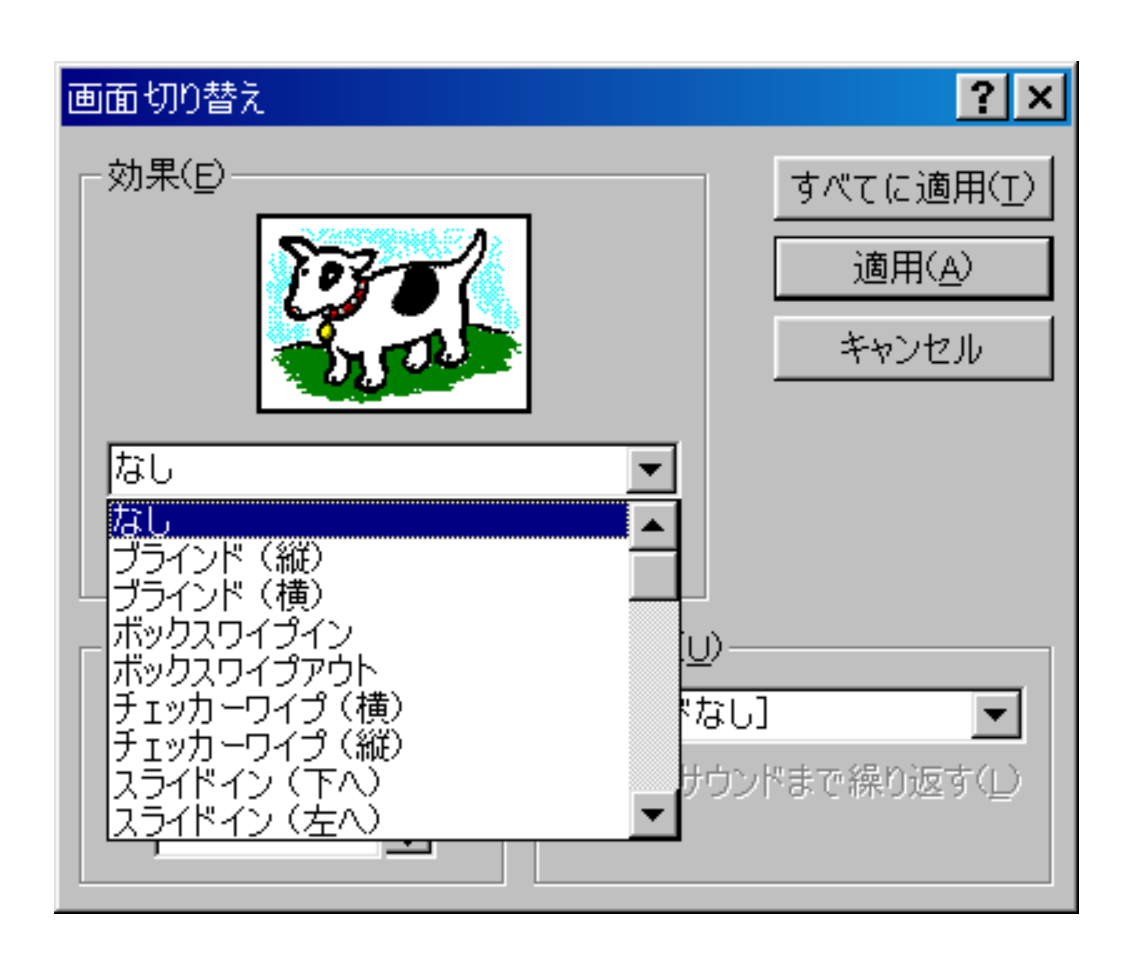

「スライドショー」 「画面の切り替え」 で画面の切り替え 方法を設定します。

### 最後にスライドショーの設定をします

#### スライド ショーの設定 ? × 種類 スライド指定 発表者として使用する (フル スクリーン表示)(P) ● すべて(A) ○ 出席者として参照する (ウインドウ表示)(B) から(工): ÷ ○ スライド指定(E): 1 ○ 自動プレゼンテーション (フル スクリーン表示)(K) ○ 目的別スライド ショー(C): □ Esc キーが押されるまで繰り返す(L) $\mathbf{\nabla}$ ーロ ナレーションを付けない(N) -スライドの切り替え 「ロアニメーションを表示しない(S) ○ クリック時(M) □ スクロール バーを表示する(H) 保存済みのタイミング(U) ペンの色(E): プロジェクタ ウィザード(W)... キャンセル プライマリ モニタ OK -

#### 自動プレゼンテーションにチェックを入れると、発表のと き、設定したタイミングでスライドが動きます。

# この他の機能

- デザインプレートを使って、簡単にカラフルなスラ イドができます。
- サウンド効果を入れることで、音楽やナレーションが入れられます。
- スライドショーの設定で何度も繰り返し写すこともできます。
- 動画を挿入することもできます。
- いろいろやってみると楽しいオリジナルスライド ができます。